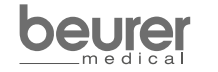

Service Hotline +49(0)731/3989-144

Beurer GmbH www.beurer.com Söflinger Straße 218 kd@beurer.de 89077 Ulm, Germany

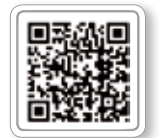

Liste der unterstützten Smartphones/Tablets ist of supported smartphones/tablets

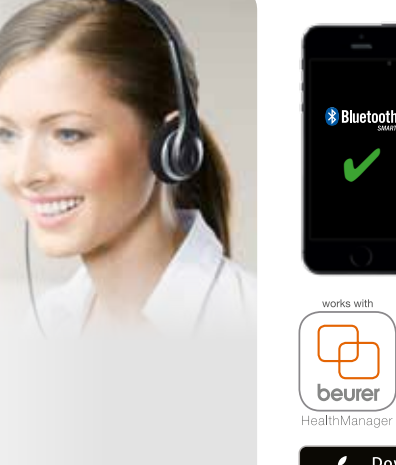

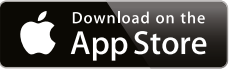

ANDROID APP ON Google play Bluetooth<sup>®</sup> in den Einstellungen des Smartphones aktivieren

 Activate *Bluetooth*<sup>®</sup> in the smartphone settinas

 Activez le Bluetooth<sup>®</sup> dans les paramètres du Smartphone

E Activar Bluetooth® en los ajustes del smartphone

 Attivare il *Bluetooth*<sup>®</sup> nelle impostazioni dello smartphone

"Beurer HealthManager" aus dem App Store 2 installieren

 Install "Beurer HealthManager" from the App Store

F Installer « Beurer HealthManager » depuis la boutique d'applications

E Instale "Beurer HealthManager" desde el App Store

 Installare "Beurer HealthManager" dall'App Store

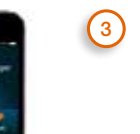

-

Same and

1997

App starten und den Anweisungen folgen Start the app and follow the instructions Démarrez l'application et suivre les instructions E Iniciar la aplicación y seguir las instrucciones • Avviare la app e seguire le istruzioniy

BC 57 in App auswählen 4 Generation BC 57 in the app E Sélectionnez BC 57 dans l'application E Seleccionar en la aplicación BC 57 Nella app selezionare BC 57

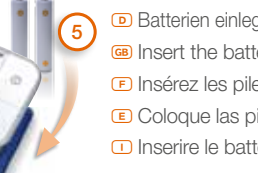

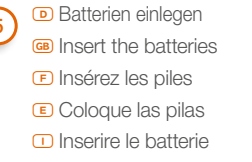

6 beun

B

Bluetooth<sup>®</sup> in den Einstellungen des Blutdruckmessgeräts aktivieren (siehe Gebrauchsanweisung Kapitel 4)

- Activate *Bluetooth*<sup>®</sup> in the blood pressure monitor settings (see instructions for use, chapter 4)
- Activer le Bluetooth<sup>®</sup> dans les paramètres du tensiomètre (voir mode d'emploi chapitre 4)
- E Activar Bluetooth® en los ajustes del tensiómetro (véanse las instrucciones de uso, capítulo 4)

 Attivare *Bluetooth*<sup>®</sup> nelle impostazioni del misuratore di pressione (vedere Istruzioni per l'uso, Capitolo 4)

- Blutdruckmessung vornehmen, die Datenübertragung findet nach der Benutzerauswahl automatisch statt
- General Carry out the blood pressure measurement; the data transfer takes place automatically following the user selection
- E Mesurer la tension, les données sont transférées automatiquement après le choix de l'utilisation
- Medir la tensión. Los datos se transfieren automáticamente en cuanto se selecciona el usuario

 Misurare la pressione, dopo la selezione dell'utente, la trasmissione dei dati viene effettuata automaticamente ① TE Akıllı telefon ayarlarında Bluetooth<sup>®</sup>'u etkinleştirin E Ακτισμομύτε Β Η Αστροйκах смартфона функцию Bluetooth<sup>®</sup> TE Włącz funkcję Bluetooth<sup>®</sup> w ustawieniach smartfonu E Bluetooth<sup>®</sup> in de instellingen van de smartphone activeren P Ativar o serviço Bluetooth<sup>®</sup> na configuração do smartphone E νεργοποιήστε το Bluetooth<sup>®</sup> στις ρυθμίσεις του Smartphone E Aktiver Bluetooth<sup>®</sup> i smartphonens indstillinger S Aktivera den smarta telefonens Bluetooth<sup>®</sup> i a smartphone Aktiver Bluetooth<sup>®</sup> i na telefonen E Ota Bluetooth<sup>®</sup> käyttöön älypuhelimen asetuksista Aktivujte Bluetooth<sup>®</sup> v nastaveních smartphonu E Aktivirajte Bluetooth<sup>®</sup> v pametnem telefonu n Aktiválja az okostelefon beállításaiban a Bluetooth<sup>®</sup> tem Activați funcția Bluetooth<sup>®</sup> în setările smartphone-ului

Партиски странативности и представление и приложение вечиет неаlthМаладет через Арр Store и Zainstaluj aplikację "Вечиет неаlthМаладет" и се Арр Store и Zainstaluj aplikację "Bever HealthManager" и се Sklepu App Store и "Bever HealthManager" и се Арр Store и "Bever HealthManager" и се Арр Store и "Bever HealthManager" и се Арр Store и Букатасти́отсе о "Bevere HealthManager" апо́ то Арр-Store и Installer "Bevere HealthManager" га Арр Store и Installer и "Bevere HealthManager" га Арр Store и Installer "Bevere HealthManager" га Арр Store и Installer "Bevere HealthManager" га Арр Store и Installer "Bevere HealthManager" га Арр Store и Installer "Bevere HealthManager" га Арр Store и Installer "Bevere HealthManager" га Арр Store и Installer "Bevere HealthManager" га Арр Store и Installer "Bevere HealthManager" га Арр Store и Арр Store и Installer "Bevere HealthManager" га Арр Store и Installer "Bevere HealthManager" га Арр Store и Installer "Bevere HealthManager" га Арр Store и Арр Store и Installer "Bevere HealthManager" га Арр Store и Installer "Bevere HealthManager" га Арр Store и Арр Store и Арр Store и Арр Store и Арр Store и Вечиег НеаlthManager" га Арр Store и Арр Store и Арр Store и Арр Store и Вечиег НеаlthManager" га Арр Store и Арр Store и Арр Store и Namestite aplikacijo »Bevere HealthManager" alkalmazást az App Store-ból и Instalați "Beverer HealthManager" и Арр Store

Э то Uygulamayı başlatın ve talimatlara izleyin в Запустите приложение и следуйте указаниям в Włącz aplikację i postępuj zgodnie ze wskazówkami
Арр openen en de aanwijzingen opvolgen P Executar a aplicação e seguir as instruções в Еүкатаотήотє то "Beurer Health Manager" ото App-Store Start app'en, og følg instruktionerne s Starta appen och följ anvisningarna N Start

appen og følg anvisningene 🖻 Käynnistä sovellus ja seuraa ohjeita 🖾 Spusťte aplikaci a postupujte podle příslušných pokynů 📾 Zaženite aplikacijo in upoštevajte navodila 😶 Indítsa el az alkalmazást és kövesse az utasításokat 📾 Porniți aplicația și urmați instrucțiunile

() пр Uygulamada BC57 cihazını seçin м Выберите в приложении BC57 Wybierz w aplikacji BC57 м BC57 in de app selecteren P Na aplicação, selecione BC57 се Eπιλέξτε BM57 στο App κ Vælg BC57 i app'en S Välj BC57 i appen N Velg BC57 i appen P Valitse sovelluksesta BC57 се V aplikaci vyberte položku BC57 се V aplikaciji izberite BC57 н Válassza ki a BC57-öt az alkalmazásban κ Alegeți BC57 în cadrul aplicației

Э п Pilleri takın пе Установите батарейки п Włóż baterie п Plaats de batterijen
P Coloque as pilhas п Топоθετήστε μπαταρίες m Indsæt batterier s Lägg i batterierna.
Settinnbatteriene Paristojen asettaminen paikalleen v Vložte baterie
Vstavite baterije н Helyezze be az elemeket m Introduceți bateriile

 asetuksista (katso käyttöohjeen kappale 4) 🖾 Aktivujete funkci Bluetooth<sup>®</sup> v nastaveních měřiče krevního tlaku (viz návod k obsluze, kapitola 4) 📟 V nastavitvah merilnika krvnega tlaka aktivirajte Bluetooth<sup>®</sup> (glejte 4. poglavje navodil za uporabo) H Aktiválja a vérnyomásmérő beállításaiban a Bluetooth<sup>®</sup>-t (lásd a használati útmutató 4. fejezetét) 📾 Activați funcția Bluetooth<sup>®</sup> în cadrul setărilor tensiometrului (consultați capitolul 4 din instrucțiunile de utilizare)

🕐 📧 Tansiyon ölçümünü yapın, veri iletimi kullanıcı ayarlarına göre otomatik olarak gerceklesir 📧 Измерьте кровяное давление, передача данных будет произведена автоматически после выбора пользователя 🖭 Przeprowadź pomiar ciśnienia; zgodnie z wyborem użytkownika przenoszenie danych zostanie przeprowadzone automatycznie N Bloeddrukmeting uitvoeren, de gegevens worden na het selecteren van die gebruiker automatisch verzonden P Proceda à medição da tensão arterial; a transmissão dos dados será efetuada automaticamente depois de ter selecionado o utilizador 📾 Μετρήστε την αρτηριακή πίεση, η μετάδοση δεδομένων ξεκινά αυτομάτως μετά την Επιλογή χρήστη 💌 Foretag en blodtryksmåling, dataoverførslen udføres automatisk efter valg af bruger **S** Utför en blodtrycksmätning; dataöverföringen äger rum automatiskt efter användarvalet Mål blodtrykket; dataoverføringen skjer automatisk etter brukervalg P Mittaa verenpaine. Tiedonsiirto tapahtuu automaattisesti käyttäjävalinnan jälkeen C Proveďte měření krevního tlaku, k přenosu dat dojde po volbě uživatele automaticky 💷 Izmerite krvni tlak; podatki so samodejno preneseni po izbiri uporabnika 🖲 Végezzen vérnyomásmérést, az adatátvitel a felhasználó kiválasztása után automatikusan megtörténik 📧 Măsurați-vă tensiunea; transferul datelor are loc automat după alegerea utilizatorului

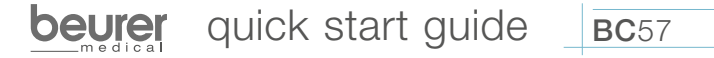

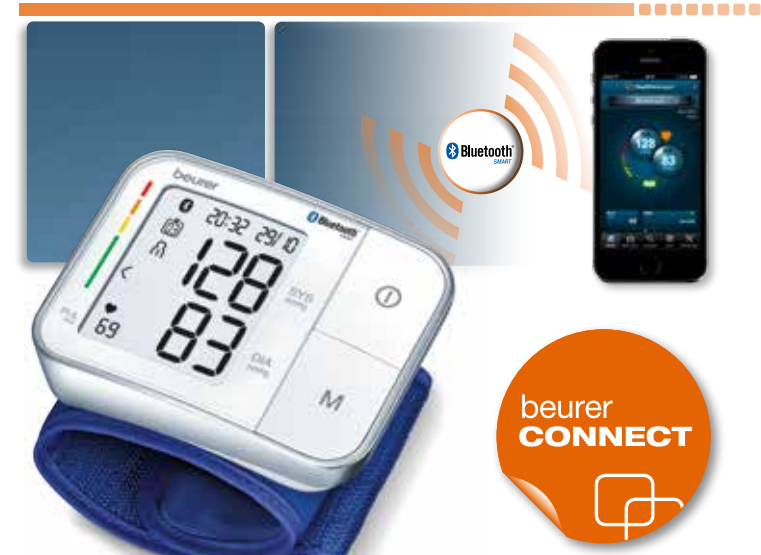